## Pourquoi signaler et tracer la non-venue d'un patient ?

<u>Un patient venant du domicile n'a jamais été admis au sein de votre structure de soins de suite</u> alors que la demande d'admission était au statut « confirmation proposition d'accueil » avec une icône « poignée de mains »

En tant que Responsable des admissions, je me dois de signaler la non-venue de ce patient Cela permet :

- De mettre à jour mon tableau de bord receveur ainsi que celui du prescripteur
- D'alimenter les statistiques d'activité de la structure de soins de suite

A destination de : Tous les « Responsables des admissions » d'unité de soins de suite

## 1) Accéder à la demande pour signaler la « non-venue du patient » depuis votre tableau de bord

La demande d'admission doit être au statut « confirmée » 杉 dans l'onglet « Demandes en cours »

| Etablissement * SSR                |           |                    |                                         |                                                                          |                           |                    |  |  |
|------------------------------------|-----------|--------------------|-----------------------------------------|--------------------------------------------------------------------------|---------------------------|--------------------|--|--|
|                                    |           | Unité *            | SSR affections de l'appareil locomoteur |                                                                          |                           |                    |  |  |
|                                    |           | Statuts            | 20                                      | S 🧐 🧐 🚱 🚱                                                                |                           |                    |  |  |
|                                    | C         | Afficher I         | les dema                                | andes désactivées par effet guichet unique                               | •                         |                    |  |  |
|                                    | P         | áinitialicar E     | iltror                                  |                                                                          |                           |                    |  |  |
|                                    | <u>IN</u> | ennuanser r        | nerer                                   |                                                                          |                           |                    |  |  |
| Demandes e                         | en cours  | Refusées           | Admis                                   | ssions Archivées Annulées                                                |                           |                    |  |  |
| Demandes e                         | en cours  | Refusées<br>Urgent | Admis<br>Ant.                           | ssions Archivées Annulées<br><u>Identité</u>                             | <u>Récept.</u>            | Admiss.            |  |  |
| Demandes e<br><u>N°</u><br>3841345 | en cours  | Refusées<br>Urgent | Admis<br>Ant.                           | ssions Archivées Annulées<br>Identité<br>Mme NON VENUE Patiente (22 ans) | <u>Récept.</u><br>15 juin | Admiss.<br>15 juin |  |  |

## 2) Ouvrir la demande et accéder au menu « Répondre » :

| Tableau de bord <b>†</b> Dossier Précédent | ♦ Dossier Suivant              | ner <del>v</del> Répondre |                              | Résumé de la demande    |                                          |  |
|--------------------------------------------|--------------------------------|---------------------------|------------------------------|-------------------------|------------------------------------------|--|
|                                            |                                |                           | ^                            | N° dossier              | 3841344                                  |  |
| Demande                                    |                                |                           |                              | Unité                   | SSR affections de l'appareil locomoteur  |  |
| Informations relatives à la demar          |                                | Identité                  | Mme OUCESOIR Ondine (22 ans) |                         |                                          |  |
|                                            |                                |                           |                              | Adresse                 | 31400 - TOULOUSE                         |  |
| Patient                                    | Mme OUCESOIR Ondine (22 ans)   |                           |                              | Orientation             | HC - SSR affections de l'appareil locomo |  |
| Demande reçue le                           | 15/06/2022                     |                           |                              | Réponse                 |                                          |  |
| Hospitalisé le                             | 13/06/2022                     |                           |                              | Statut                  | 💕 Confirmation proposition d'accueil     |  |
| Retourné à domicile le                     | 14/06/2022                     |                           |                              |                         |                                          |  |
| Admission souhaitée le 20/06/2022          |                                |                           |                              | Historique des échanges |                                          |  |
| Admission prévue le                        | Admission prévue le 20/06/2022 |                           |                              | Pièces jointes (0)      |                                          |  |
| Admission réelle le 20/06/2022             |                                |                           |                              | Bloc Notes              |                                          |  |
| Prescripteur CHU                           |                                |                           |                              | Actions sur la demande  |                                          |  |

Si vous souhaitez plus d'informations, contactez-nous par mail : viatrajectoire@esante-occitanie.fr

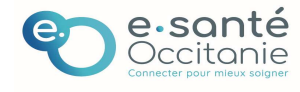

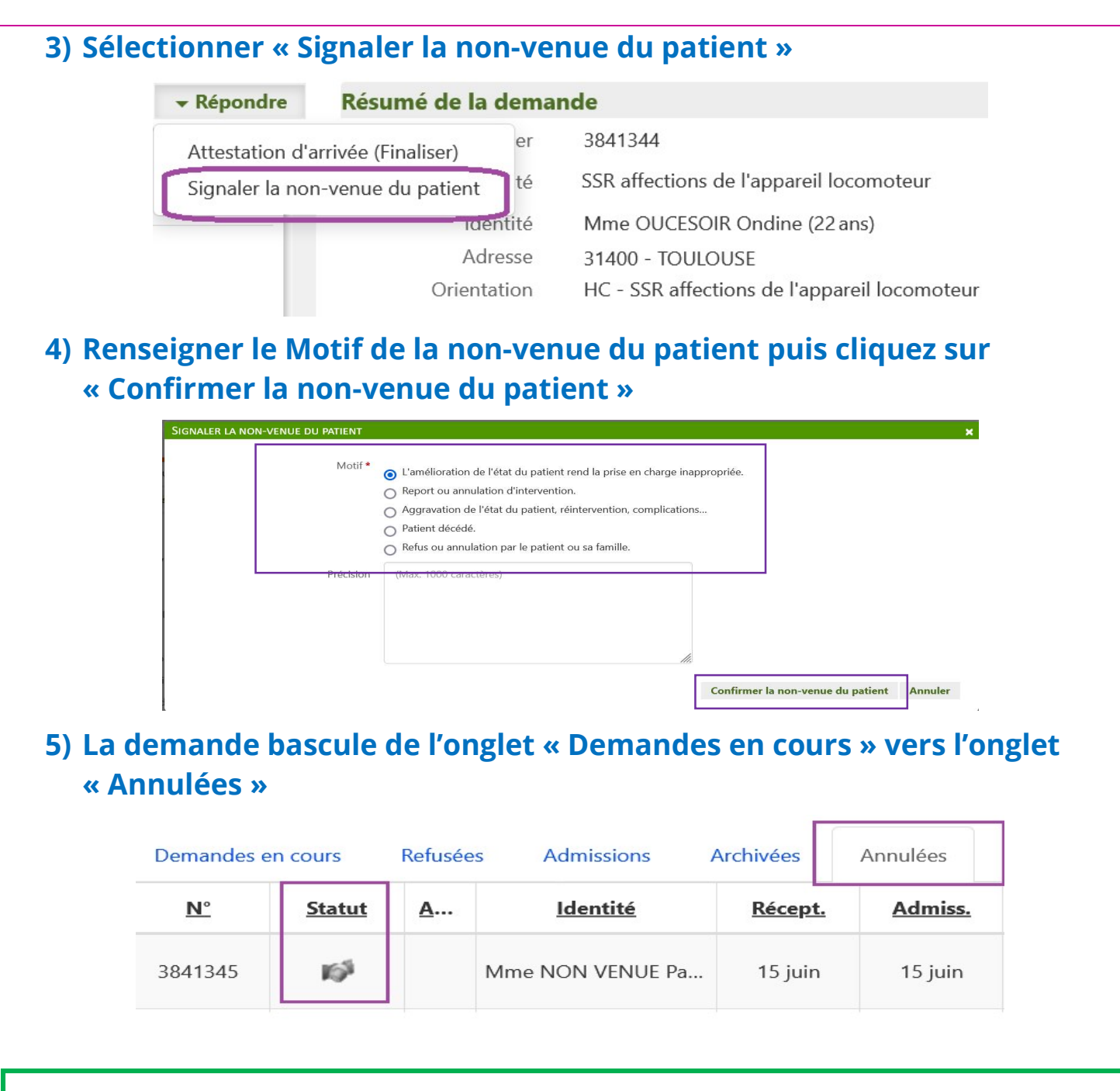

## **Bonnes pratiques**

Lorsque je signale la non-venue d'un patient au sein de mon unité de soins de suite :

- Les tableaux de bord des prescripteurs et des receveurs sont à jour.
- Un dossier finalisé est archivé et comptabilisé dans les statistiques d'activité.

**Cette fonction ne doit pas être utilisée** pour *« faire le ménage et mettre de l'ordre »* dans votre tableau de bord. En effet, cela fausserait vos statistiques et par conséquence la réalité de votre activité !

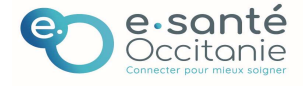